# TOSHIBA

# e-STUDIO2505AC/3005AC/3505AC/4505AC/5005AC

SET-UP GUIDE セットアップ説明書 **GUIDE D'INSTALLATION** 

#### Warning and cautionary points

- The unpacking and setup procedure shall be done by a qualified service technician.
- · Be sure to unplug the power cable of the equipment before installing and setting up the product.
- Install the equipment near an outlet. Be sure to wire the power cable securely so as to unplug it easily and not to trip over it.
- The illustrations may differ depending on the equipment model.
- Be sure to secure any optional Large Capacity Feeder (LCF) or Paper Feed Pedestal (PFP) with the adjusters and confirm that the casters are away from the floor.
- Be sure to clean the adhering surface of the equipment before a seal or part is attached.
- · Install the equipment making sure that the original glass is level.
- Do not touch the contacts on the toner cartridge.
- Developer: D-FC505-Y/D-FC505-M/D-FC505-C/D-FC505-K
- Be careful not to inhale or get developer in your eye.
- If you develop a cough after inhaling developer, get medical attention.
- If developer gets in your eye, wash it out immediately and get medical attention should irritation persist.

### 警告・注意

- ・開梱および設置は資格をもったサービス技術者が行ってください。
- ・製品の装着・設置を実施する際、機体の電源プラグはコンセントから必ず抜いてください。
- ・電源プラグを抜いた後にアース線をはずしてください。また、電源プラグを接続する前に必ずアース線 を接続してください。
- ・機体はコンセントの近くに設置してください。その際、人が容易に電源プラグをコンセントから抜くこ とができ、かつ人が電源プラグおよび電源ケーブルに引っかかることのないよう配慮し、配線してくだ さい
- 適用される機体のモデルによって、イラストと外観が異なることがあります。
- ・機体に大容量給紙装置(LCF)、多段給紙装置(PFP)を組み合わせる場合は、必ずアジャスターで固定 してください。その際、キャスターが浮いていることを確認してください。
- ・シール、部品を貼り付ける場合は、必ず貼り付け面を脱脂してください。
- ガラス面が水平になるように設置してください。

トナーカートリッジの接点に触れないでください。

I B

- ・現像剤: PS-ZDFC505Y/PS-ZDFC505M/PS-ZDFC505C/PS-ZDFC505K
- 現像剤を吸入したり、目に入らないよう注意してください。
- 吸入した場合、咳などの症状が出るようであれば、医師の診察を受けてください。
- 目に入った場合、直ちに流水でよく洗い、刺激が残るようであれば医師の診察を受けてください。

#### Avertissements et mises en garde

- Le déballage et l'installation ne doivent être effectués que par un technicien qualifié. Débranchez toujours le cordon d'alimentation de l'appareil avant d'installer et d'assembler le produit.
- Installez l'appareil près d'une prise de courant. Branchez bien le cordon d'alimentation, de facon à ce qu'il ne puisse pas être débranché accidentellement, et à ne pas trébucher.
- Les illustrations peuvent varier selon le modèle du système. Attachez toujours fermement le Magasin grande capacité (LCF) ou le Meuble cassette (PFP)
- avec les ajusteurs et vérifiez que les roulettes ne touche pas le sol.
- Nettoyez toujours la surface adhérante de l'appareil avant d'attacher un joint ou une pièce.
- Vérifiez que la vitre d'exposition est plate lorsque vous installez le système.
- Ne touchez pas les contacts de la cartouche de toner.
- Développeur : D-FC505-Y/D-FC505-M/D-FC505-C/D-FC505-K - Faites attention de ne pas inhaler ou mettre le développeur dans vos yeux.
- Si vous commencez à tousser après l'inhalation du développeur, consultez un médecin. - Si le développeur entre en contact avec vos yeux, rincez-les immédiatement et consultez un médecin si l'irritation persiste.

### Warnungen und Vorsichtshinweise

- · Das Gerät muss von einem qualifizierten Servicetechniker ausgepackt und eingerichtet werden.
- · Achten Sie darauf, dass der Netzstecker nicht vor Abschluss der Aufstellung und Einrichtung eingesteckt wird.
- Stellen Sie das Gerät in der Nähe einer Steckdose auf. Sorgen Sie dafür, dass das Netzkabel ordentlich verlegt wird: So, dass niemand darüber stolpern kann, aber der Netzstecker stets erreichbar bleibt.
- Die Abbildungen können modellabhängig abweichen.
- Sichern Sie optionale Gro
  ßraumkassetten (LCF) oder Papierunterschränke (PFP) mit den
- Einstellern, überzeugen Sie sich davon, dass die Rollen nicht auf dem Boden aufliegen. Reinigen Sie umliegende Flächen gründlich, bevor Sie Dichtungen oder andere Teile anbringen.
- Wenn Sie das Hauptsystem installieren, passen Sie auf, dass das Vorlagenglas eben liegt. · Berühren Sie nicht die Kontakte an der Tonerpatrone.
- Entwickler: D-FC505-Y/D-FC505-M/D-FC505-C/D-FC505-K
- Achten Sie darauf, den Entwickler nicht einzuatmen und nicht in die Augen gelangen zu lassen.
- Falls nach Einatmen des Entwicklers Husten auftreten sollte, suchen Sie einen Arzt auf. - Falls Entwickler in Ihre Augen gelangt, sofort mit viel Wasser spülen. Bei anhaltenden
- Reizungen Arzt aufsuchen.

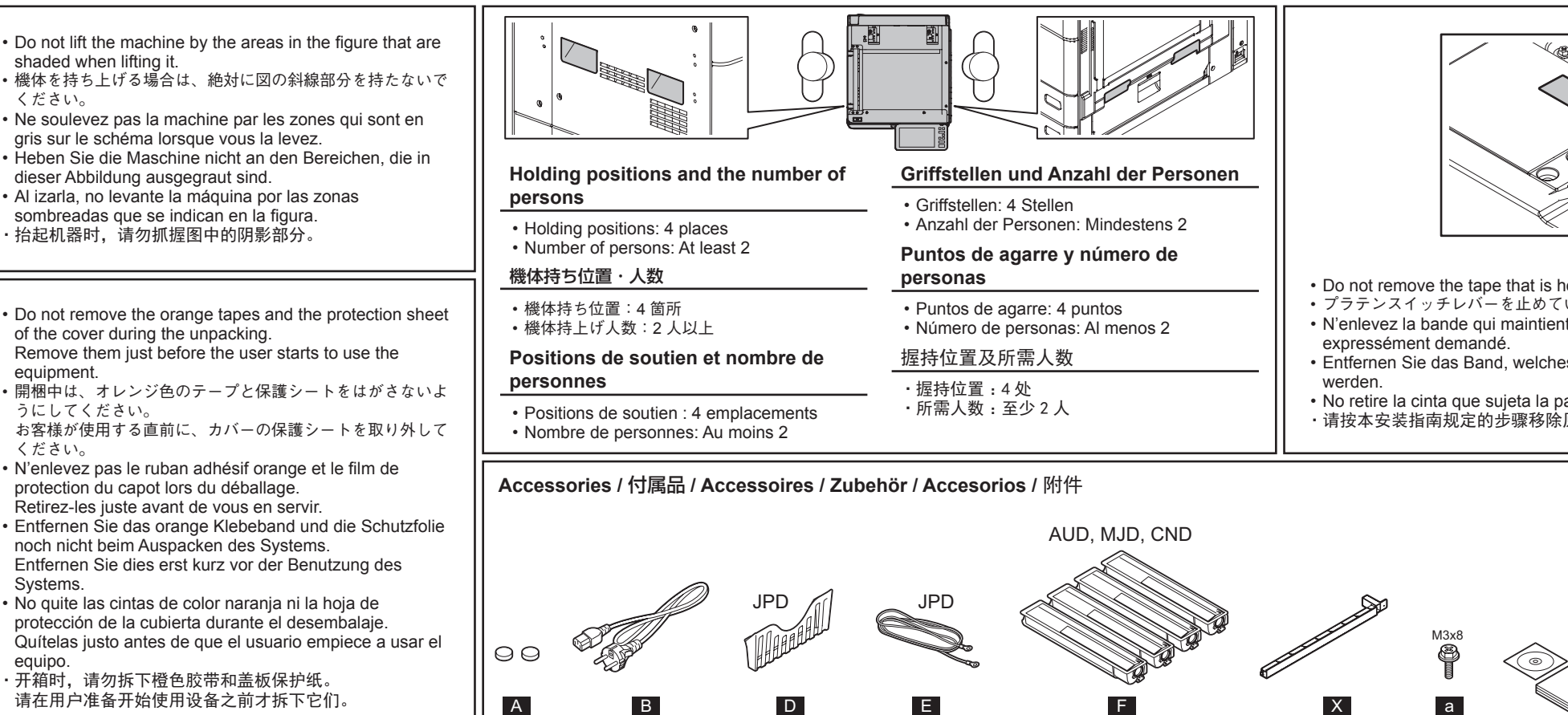

oios

toquen el suelo.

producto.

pieza.

médico si la irritación no desaparece.

# 警告和注意事项

- ·开箱和装机工作应由有资质的技术服务人员来完成。
- ·在安装和设置产品之前,务必拔掉设备的电源线。
- 图示随机型而异。

- ·安装设备时,请务必确保原稿玻璃保持水平。
- 请勿触摸墨粉盒上的触点。
- ·显影剂:D-FC505-Y/D-FC505-M/D-FC505-C/D-FC505-K
- 注意不要吸入显影剂或让显影剂进入眼睛。
  - 如果不慎吸入显影剂并造成咳嗽,请立即就医

# Einrichtungsanleitung **GUÍA DE INSTALACIÓN**

## 安装设置指南

### 6LK54461000 (1/6) R150723R0200-TTEC UIM15003600 Ver00 F

Advertencias y precauciones • Solicite a un técnico de mantenimiento debidamente formado que lleve a cabo el procedimiento de desembalaje e instalación. · Asegúrese de desenchufar el cable de alimentación del equipo antes de instalar el · Instale el equipo junto a un enchufe. Asegúrese de conectar el cable de alimentación de forma segura para poder desconectarlo fácilmente y no tropezar con él. Las ilustraciones pueden variar dependiendo del modelo de equipo. Asegúrese de fijar la posición de cualquier alimentador de gran capacidad (LCF) o pedestal de alimentación de papel (PFP) con los ajustadores y confirme que las ruedecitas no · Asegúrese de limpiar la superficie adherente del equipo antes de instalar un precinto o Asegurarse de que el cristal de originales se encuentre plana cuando se instala el equipo. No toque los contactos del cartucho de tóner. Productos para revelado: D-FC505-Y/D-FC505-M/D-FC505-C/D-FC505-K - Tenga cuidado para no inhalar el producto para revelado y evite el contacto con los - Si le entra tos después de inhalar el producto para revelado, acuda a un médico. - Si le entra producto para revelado en los ojos, lávelos inmediatamente y acuda a un ·将设备安装在电源插座旁边。务必安全布放电源线,确保其便于拔下并且不会绊倒人。 ·务必用调节支脚固定选购的大容量供纸器 (LCF) 或供纸工作台 (PFP),并确认脚轮不接触地板。 ·在粘贴封签或连接部件之前,务必清洁设备上的粘贴表面。 - 如果显影剂进入眼睛, 应立即冲洗; 如果刺痛感持续存在, 应就医。 • Do not remove the tape that is holding the platen switch lever until instructed to do so. プラテンスイッチレバーを止めているテープは、指示があるまで取り外さないでください。 • N'enlevez la bande qui maintient le levier d'interruption de la plaque que si cela vous est • Entfernen Sie das Band, welches den Schalthebel fixiert, erst dann, wenn Sie dazu aufgefordert No retire la cinta que sujeta la palanca de cambio de pletina hasta que se lo indiquen.
 请按本安装指南规定的步骤移除原稿盖板传感器固定胶带。 The following accessories are included in the packing materials and drawer of the equipment. • 付属品は本体梱包材およびカセットの中に入っていま す。 · Les accessoires suivants font partie du matériel d'emballage et dans le tiroir de l'équipement. Das folgende Zubehör liegt den

- Verpackungsmaterialien und dem Geräteschubfach bei Los accesorios siguientes se incluyen en los
  - materiales de embalaje y en el cajón del equipo.
  - 附件放在包装箱或纸盒里。

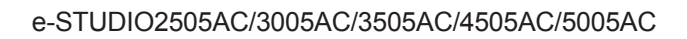

| 1 REMOVE                                                                                                    | ENLEVER                                                                                                    | QUITAR                                                             | 2 REMOVE                                                                                                    | ENLEVER                                                                                                    | QUITAR                                                                           | 3 INSTALL        | INSTALLER | INSTALAR  | 4 REMOVE              | ENLEVER   | QUITAR   | 5 INSTALL            | INSTALLER    |
|----------------------------------------------------------------------------------------------------|----------------------------------------------------------------------------------------------------|--------------------------------------------------------------------|----------------------------------------------------------------------------------------------------|----------------------------------------------------------------------------------------------------|----------------------------------------------------------------------------------|------------------|-----------|-----------|-----------------------|-----------|----------|----------------------|--------------|
| 取外す                                                                                                    | ENTFERNEN                                                                                                    | 抽出                                                                 | 取外す                                                                                                    | Entfernen                                                                                                    | 抽出                                                                               | 取付ける             | EINSETZEN | 装上        | 取外す                   | Entfernen | 抽出       | 取付ける                 | EINSETZEN    |
| CND, JPD                                                                                                    |                                                                                                    |                                                                    |                                                                                                    |                                                                                                    |                                                                                  | MR-4000          | KA-5005P  |           |                       |           |          |                      |              |
| 7 REMOVE                                                                                                    | enlever                                                                                                    | QUITAR                                                             | 8 CLOSE                                                                                                    | FERMER                                                                                                    | CERRAR                                                                           | 9 REMOVE         | ENLEVER   | QUITAR    | <b>10</b> REMOVE      | Enlever   | QUITAR   | 11 <sup>UNLOCK</sup> | OUVRIR       |
| 取外す                                                                                                    | Entfernen                                                                                                    | 抽出                                                                 | 閉める                                                                                                    | Schliessen                                                                                                    | 合上                                                                               | 取外す              | Entfernen | 抽出        | 取外す                   | Entfernen | 抽出       | 解除する                 | Entsicher    |
|                                                                                                    |                                                                                                    |                                                                    |                                                                                                    |                                                                                                    |                                                                                  |                  |           | 3         |                       |           |          |                      |              |
| 13 REMOVE                                                                                                    | ENLEVER                                                                                                    | QUITAR                                                             | 14 REMOVE                                                                                                    | ENLEVER                                                                                                    | QUITAR                                                                           | 15 INSTALL       | INSTALLER | INSTALAR  | 16 <sup>LOCK</sup>    | FERMER    | TRABAR   | 17 PULL OUT          | TIRER        |
| 取外す                                                                                                    | ENTFERNEN                                                                                                    | 抽出                                                                 | 取外す                                                                                                    | ENTFERNEN                                                                                                    | 抽出                                                                               | 取付ける             | Einsetzen | 装上        | ロックする                 | 5 SICHERN | 固定       | 引出す                  | HERAUSZIE    |
|                                                                                                    |                                                                                                    |                                                                    |                                                                                                    |                                                                                                    |                                                                                  |                  |           |           |                       |           |          |                      |              |
| <b>19</b> <sup>NOTE</sup>                                                                                                    | NOTE                                                                                                    | NOTA                                                               | 19 NOTE                                                                                                    | NOTE                                                                                                    | NOTA                                                                             | <b>20</b> REMOVE | ENLEVER   | QUITAR    | <b>21</b> REMOVE      | ENLEVER   | QUITAR   | 22 TURN ON オンにする     | METTRE EN RO |
| 注意                                                                                                    | HINWEIS                                                                                                    | 注意                                                                 | 注意                                                                                                    | HINWEIS                                                                                                    | 注意                                                                               | 取外す              | Entfernen | 抽出        | 取外す                   | ENTFERNEN | 抽出       |                      | EINSCHALT    |
| ARD, ASD, AUD,<br>・Only if custome<br>heater, perform<br>・お客様がダンプ<br>場合のみ、ステ<br>・Seulement si le<br>l'appareil de cha<br>les pas 20 à 23 | CND, JPD, TWI<br>rs want to use th<br>steps 20 to 23.<br>ピータのご使用<br>ップ20~23を算<br>s clients désiren<br>auffage antihum | D<br>he damp<br>を希望される<br>尾施する。<br>nt utiliser<br>idité, effectuer | <ul> <li>ARD, ASD, AUD,</li> <li>Die Schritte 20<br/>wenn die Kund<br/>theizgerät betä</li> <li>Efectuar los pa<br/>los clientes des<br/>la humedad.</li> <li>请仅在客户想要<br/>行步骤20到23。</li> </ul> | CND, JPD, TW<br>bis 23 sind durc<br>en das Gegenfe<br>tigen wollen.<br>sos 20 hasta 23<br>sean utilizar el ca<br>ē使用防潮加热器 | D<br>chzuführen, nur<br>uchtigkei-<br>solamente si<br>alentador contra<br>的情况下,执 | a.e.             |           | ВК<br>х 1 |                       |           |          |                      |              |
| 24 INSTALL                                                                                                    | INSTALLER                                                                                                    | INSTALAR                                                           | 25 <sup>OPEN</sup>                                                                                                    | ouvrir                                                                                                    | ABRIR                                                                            | 26 REMOVE        | ENLEVER   | QUITAR    | 27 <sup>INSTALL</sup> | INSTALLER | INSTALAR | 28 <sup>OPEN</sup>   | OUVRIR       |
| 取付ける                                                                                                    | EINSETZEN                                                                                                    | 装上                                                                 | 開ける                                                                                                    | Öffnen                                                                                                    | 打开                                                                               | 取外す              | Entfernen | 抽出        | 取付ける                  | EINSETZEN | 装上       | 開ける                  | ÖFFNEN       |
| JPD                                                                                                    |                                                                                                    |                                                                    |                                                                                                    | 0                                                                                                    |                                                                                  | BK<br>X4         |           |           |                       |           |          |                      |              |

© 2016 TOSHIBA TEC CORPORATION All rights reserved

### 6LK54461000 (2/6)

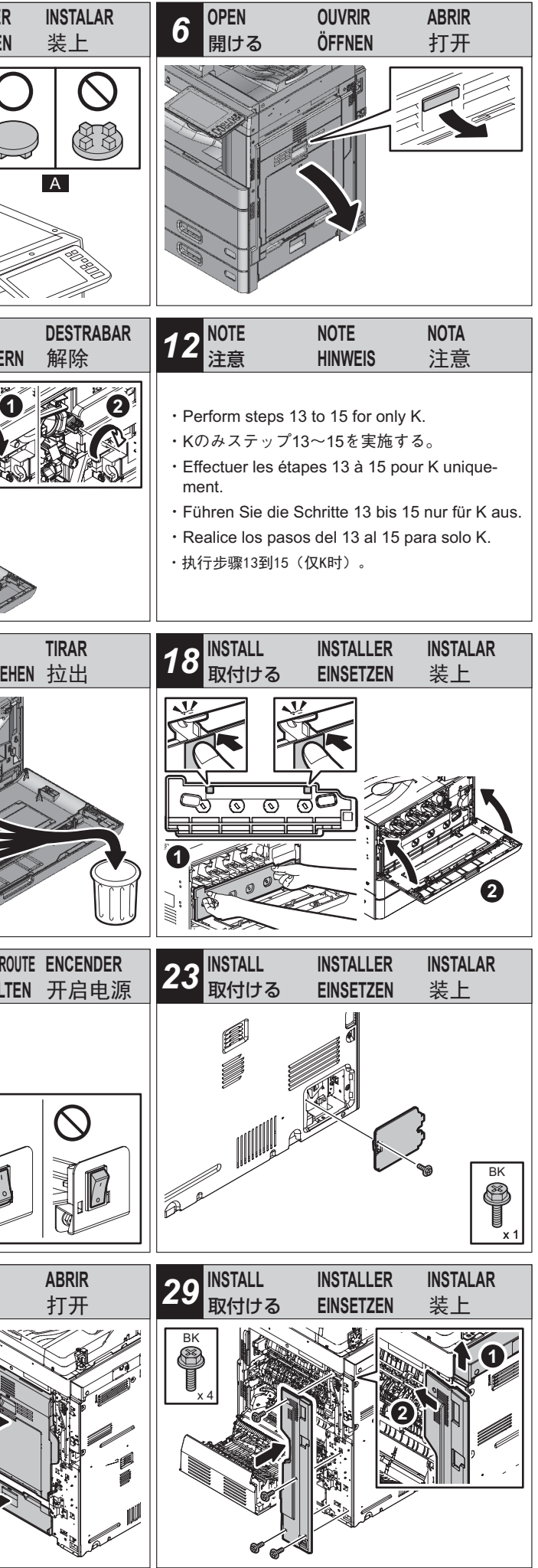

e-STUDIO2505AC/3005AC/3505AC/4505AC/5005AC

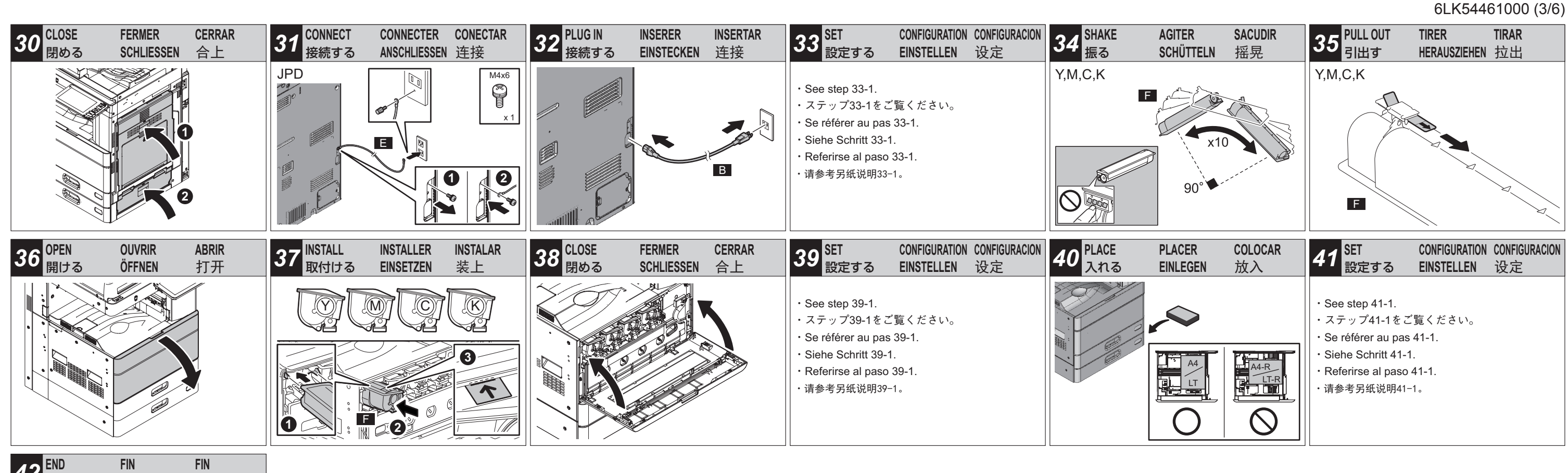

| <b>42</b> <sup>END</sup><br>終了 | FIN<br>ENDE | FIN<br>结束 |
|--------------------------------|-------------|-----------|
|                                |             |           |
|                                |             |           |
|                                |             |           |
|                                |             |           |

| 33.1 SET                                                                                                    | 33.1 設定する                                                                                                    | 33.1 CONFIGURATION                                                                                                    | 33.1 EINSTELLEN                                                                                                    | 33.1 CONFIGURACION                                                                                                    | <b>33.</b> 1 设定                                                                                                    |
|----------------------------------------------------------------------------------------------------|----------------------------------------------------------------------------------------------------|----------------------------------------------------------------------------------------------------|----------------------------------------------------------------------------------------------------|----------------------------------------------------------------------------------------------------|----------------------------------------------------------------------------------------------------|
| <ul> <li>Never turn the power OFF with the main power switch until the adjustments from steps 33 to 41-1 are completed according to the procedures in the Unpacking &amp; Installation Instructions.</li> <li>1. Turn the power ON with the main power switch.</li> <li>2. Enter the service password and then press [OK].</li> <li>3. When the following message appears, press [OK]. "Start easy setup. Press "OK""</li> <li>4. When the center row of the screen with voltage values (V) is filled, press [OK].</li> <li>5. When the following message appears on the ADJUSTMENT screen, install the toner cartridge. See steps 34 to 38 for the installing procedure. "Set the toner cartridge for each of the 4 colors (Y, M, C, K)."</li> </ul> | 本開梱指示書の手順に従い、ステップ33~41-1の<br>調整を終了するまで、主電源スイッチをオフにしな<br>いでください。<br>1.主電源をオンにします。<br>2.サービスパスワードを入力し、[OK] を押します。<br>3.以下が表示されたら、[OK] を押します。<br>"開梱処理を行います。<br>開始する場合は [OK] を押してください。"<br>4.電圧値 (V)の中段に数値が表示されたら、[OK]<br>を押します。<br>5.「調整」画面で以下が表示されたら、トナーカー<br>トリッジを装着します。装着手順はステップ34<br>~38をご覧ください。<br>"4色 (Y,M,C,K)のトナーカートリッジをセット<br>してください。" | <ul> <li>Ne jamais mettre l'appareil hors tension en utilisant l'interrupteur d'énergie principal jusqu' à ce que le réglage du pas 33 à 41-1 est achevé selon les procédures dans les Instructions de Déballage et Installation.</li> <li>1. Allumez l'alimentation avec le bouton principal d'alimentation.</li> <li>2. Saisissez le mot de passe de service, puis appuyez sur la touche [OK].</li> <li>3. Lorsque le message suivant apparaît, appuyer sur [OK].</li> <li>"Start easy setup.</li> <li>Press "OK""</li> <li>4. Lorsque la ligne au centre de l'écran avec des valeurs de tension (V) est remplie, appuyez sur [OK].</li> <li>5. Lorsque le message suivant apparaît sur l'écran ADJUSTMENT, Installer la cartouche de toner. Se référer aux pas 34 à 38 pour les procédures d'installation.</li> <li>"Set the toner cartridge for each of the 4 colors (Y, M, C, K)."</li> </ul> | <ul> <li>Bis die Schritte 33 bis 41-1 je nach den Verfahren in den Auspackungs- und Installationsanleitungen durchgeführt sind, ist das Gerät nie bei Verwendung des Hauptstromschalters auszuschalten.</li> <li>1. Schalten Sie das Gerät über den Hauptschalter ein.</li> <li>2. Geben Sie das Administratorkennwort ein und drücken Sie dann auf [OK].</li> <li>3. Wenn die folgende Anzeige erscheint, [OK] drücken. <ul> <li>"Start easy setup.</li> <li>Press "OK"</li> </ul> </li> <li>4. Drücken Sie [OK], wenn in der Mitte des Bildschirms Spannungswerte (V) angezeigt werden.</li> <li>5. Wenn die folgende Anzeige im ADJUSTMENT-Bildschirm erscheint, die Installationsverfahren. <ul> <li>"Set the toner cartridge for each of the 4 colors (Y, M, C, K)."</li> </ul> </li> </ul> | <ul> <li>Nunca apagar la máquina hasta que se hayan efectuado correctamente el paso 33 a 41-1 según los procedimientos en las Instrucciones de Desembalaje e Instalación.</li> <li>1. ENCIENDA la unidad con el interruptor deencendido.</li> <li>2. Introduzca la contraseña de administrador y, a continuación, pulse [OK].</li> <li>3. Al aparecer el mensaje siguiente, presionar [OK].</li> <li>"Start easy setup.<br/>Press "OK""</li> <li>4. Cuando en la fila central de la pantalla aparezcan los valores de voltaje (V), pulse [OK].</li> <li>5. Al aparecer el mensaje siguiente en la pantalla ADJUSTMENT, instalar el cartucho tóner. Referirse a los pasos 34 a 38 para los procedimientos de instalación.</li> <li>"Set the toner cartridge for each of the 4 colors (Y, M, C, K)."</li> </ul> | 步骤 33 到 41-1 是"简易设置"过程,请参考本<br>安装指南,按机器屏幕提示进行。<br>在完成"简易设置"的全部步骤前,请勿关机。<br>1.按主电源开关,打开电源。<br>2.输入服务密码,然后按[OK]。<br>3.当显示以下信息时,请按[OK]键。<br>"Start easy setup.<br>Press "OK""<br>4. 当画面中间行填入了电压值(V)时,按[OK]。<br>5. 当 ADJUSTMENT 屏幕显示以下信息,安装各个颜<br>色的墨粉盒。安装步骤请参见 34 至 38。<br>"Set the toner cartridge for each of the 4 colors<br>(Y, M, C, K)." |

| 39.1 SET                                                                                                    | 39.1 設定する                                                                                                    | 39.1 CONFIGURATION                                                                                                    | 39.1 EINSTELLEN                                                                                                    | 39.1 CONFIGURACION                                                                                                    | <b>39.</b> 1 设定                                                                                                    |
|----------------------------------------------------------------------------------------------------|----------------------------------------------------------------------------------------------------|----------------------------------------------------------------------------------------------------|----------------------------------------------------------------------------------------------------|----------------------------------------------------------------------------------------------------|----------------------------------------------------------------------------------------------------|
| <ul> <li>Checking of Toner Cartridges</li> <li>1. The following message appears. Check that<br/>the toner cartridges are installed properly, and<br/>then press [OK].</li> <li>"Are all the toner chartridges installed?"</li> <li>2. Image Quality Control Adjustment<br/>This control automatically starts after pressing<br/>[OK] in the above step 1.</li> <li>The following message appears during the<br/>adjustment.</li> <li>"WAIT<br/>Initialization of image quality control is<br/>underway."</li> <li>3. Color Registration Control Adjustment<br/>This control automatically starts after<br/>completing the image quality control.</li> <li>The following message appears during the<br/>adjustment.</li> <li>"WAIT</li> <li>Forced color registration adjustment is<br/>underway."</li> </ul> | トナーカートリッジの確認 1. 「調整」画面で以下が表示されたら、トナーカー<br>トリッジが正しく装着されていることを確認し、<br>[OK] を押します。 "すべてのトナーカートリッジは入っています<br>か?" 2. 画質維持制御調整 上記1で [OK] を押した後自動で実行します。 調整中は以下が表示されます。 "おまちください 画質維持船制調整が終了した後自動で実行します。 調整中は以下が表示されます。 "おまちください 位置合わせ強制実行中です" | <ul> <li>Vérification des Cartouches de Toner</li> <li>1. Le message suivant apparaît. Vérifier que toutes les cartouches ont été correctement installées et puis appuyer sur [OK].</li> <li>"Are all the toner chartridges installed?"</li> <li>2. Réglage de Contrôle de Qualité d'Image Ce contrôle commence automatiquement après que l'on a appuyé sur [OK] dans le pas 1 ci-dessus.</li> <li>Le message suivant apparaît pendant le réglage.</li> <li>"WAIT Initialization of image quality control is underway."</li> <li>3. Réglage de Contrôle d'Alignement de Couleurs Ce contrôle commence automatiquement après la fin du contrôle de qualité d'image.</li> <li>Le message suivant apparaît pendant le réglage.</li> <li>"WAIT</li> <li>Torced color registration adjustment is underway."</li> </ul> | <ul> <li>Prüfung der Tonerpatronen</li> <li>1. Die folgende Anzeige erscheint. Prüfen, dass<br/>die Patronen richtig eingestellt sind und dann<br/>[OK] drücken.</li> <li>"Are all the toner chartridges installed?"</li> <li>2. Justierung der Bildqualitätskontrolle<br/>Nachdem [OK] im oberen Schritt gedrückt wird,<br/>fängt diese Kontrolle automatisch an.</li> <li>Während der Justierung erscheint die folgende<br/>Anzeige.</li> <li>"WAIT<br/>Initialization of image quality control is<br/>underway."</li> <li>3. Justierung der Kontrolle der Farbausrichtung<br/>Nachdem die Bildqualitätskontrolle erledigt ist,<br/>fängt diese Kontrolle automatisch an.</li> <li>Während der Justierung erscheint die folgende<br/>Anzeige.</li> <li>"WAIT</li> <li>Forced color registration adjustment is<br/>underway."</li> </ul> | <ul> <li>Verificación de los Cartuchos de Tóner</li> <li>1. El mensaje siguiente aparece. Verificar que los cartuchos están correctamente instalados y después presionar [OK].</li> <li>"Are all the toner chartridges installed?"</li> <li>2. Ajuste de Control de Calidad de Imagen Después de presionarse [OK] en el paso 1 más arriba, el control comienza automáticamente. El mensaje siguiente aparece durante el ajuste.</li> <li>"WAIT Initialization of image quality control is underway."</li> <li>3. Ajuste de Control de Alineación de Color Este control comienza automáticamente después del fin del control de calidad de imagen. Durante el ajuste, el mensaje siguiente aparece.</li> <li>"WAIT</li> <li>Forced color registration adjustment is underway."</li> </ul> | <ul> <li>墨粉盒检查</li> <li>1. 显示以下信息。请检查是否正确安装了墨粉盒,<br/>然后按 [OK] 键。</li> <li>"Are all the toner chartridges installed?"</li> <li>2. 图像质量控制调整<br/>在上述步骤1 中按下 [OK] 键后,该控制调整<br/>自动开始。<br/>在调整过程中,显示以下信息。</li> <li>"WAIT<br/>Initialization of image quality control is<br/>underway."</li> <li>3. 色彩定位控制调整<br/>图像质量控制完成后,该控制调整自动开始。<br/>在调整过程中,显示以下信息。</li> <li>"WAIT<br/>Forced color registration adjustment is<br/>underway."</li> </ul> |

6LK54461000 (4/6)

| 41.1 SET                                                                                                    | 41.1 設定する                                                                                                    | 41.1 CONFIGURATION                                                                                                    | 41.1 EINSTELLEN                                                                                                    | 41.1 CONFIGURACION                                                                                                    | <b>41</b> .1 设定                                                                                                    |
|----------------------------------------------------------------------------------------------------|----------------------------------------------------------------------------------------------------|----------------------------------------------------------------------------------------------------|----------------------------------------------------------------------------------------------------|----------------------------------------------------------------------------------------------------|----------------------------------------------------------------------------------------------------|
| <ol> <li>Automatic Gamma Adjustment<br/>for Copying         <ol> <li>Place A4 or LT paper in the drawer.</li> <li>When the following message<br/>appears, press [OK].</li></ol></li></ol>                                                                                                    | <ul> <li>1.ガンマ自動調整 コピー用 <ol> <li>カセットに A4 または LT の用紙をセットします。</li> <li>以下が表示されたら、[OK]を押します。</li> <li>以下が表示されたら、[OK]を押します。</li> <li>(Fig.1)の</li> </ol> </li> <li>第整用のテストチャートが出力されます(Fig.1)。</li> <li>原稿ガラスにテストチャートをセットして、[OK]を押します(Fig.2)のスキャナが原稿を読み取り、自動的に調整を行います。</li> <li>調整が完了したことを確認して、原稿ガラスのテストチャートを取り去ります。</li> <li>注意: <ol> <li>調整に失敗した場合は、メッセージが表示されます。テストチャートの位置がずれた可能性があるので、もう一度正しくテストチャートをセットして調整を行ってください。</li> <li>"エラー</li> <li>調整をやりなおす場合は[OK]を、終了する場合は[Cancel]を押してください。"</li> </ol> </li> </ul>                                                                                                  | <ol> <li>Réglage Automatique Gamma pour le Mode de Copie         <ol> <li>Placez du papier A4 ou LT dans le tiroir.</li> <li>Lorsque le message suivant apparaît, appuyer sur [OK].</li></ol></li></ol>                                                                                                    | <ol> <li>Automatische Gamma-<br/>Justierung für Kopierbetriebsart         <ol> <li>Legen Sie A4- oder LT-Papier in die<br/>Kassette.</li> <li>Wenn die folgende Anzeige<br/>erscheint, [OK] drücken.</li></ol></li></ol>                                                                                                    | <ul> <li>1. Ajuste Automático Gama para el Modo de Copiado <ol> <li>Coloque papel A4 o LT en el cajón.</li> <li>Al aparecer el mensaje siguiente, presionar [OK]. <ul> <li>"Set A4/LT paper in the upper drawer and press [OK]."</li> </ul> </li> <li>3) Se imprime la plantilla de prueba de la calibración (Fig.1).</li> <li>4) Coloque la plantilla de prueba sobre el cristal de originales y pulse [OK] (Fig.2). <ul> <li>El escáner lee el original y la calibración comienza automáticamente.</li> </ul> </li> <li>5) Compruebe que la calibración haya finalizado y retire la plantilla de prueba del cristal de originales. Nota: <ul> <li>Cuando este ajuste falla, aparece el mensaje. Como la plantilla de prueba puede haberse desviado de la posición adecuada, colóquela correctamente y vuelva a realizar la calibración. <ul> <li>"ERROR</li> <li>Press [OK] to perform the adjustment again or [Cancel] to finish it."</li> </ul> </li> </ul></li></ol></li></ul>                                                 | <ol> <li>复印自动伽马</li> <li>1) 在纸盒中放</li> <li>2) 当显示以下<br/>"Set A4/LT<br/>drawer and</li> <li>3) 输出校准图放<br/>(Fig. 2)。<br/>扫描仪图。</li> <li>扫描仪很定。</li> <li>注意 :<br/>调整离三重新扩<br/>"ERROR<br/>Press [OK]<br/>adjustment<br/>finish it."</li> </ol>                                                             |
| <ul> <li>2. Automatic Gamma Adjustment for Printing 600dpi</li> <li>1) Place A4 or LT paper in the drawer.</li> <li>2) When the following message appears, press [OK]. <ul> <li>"Execute 600dpi print gamma adjustment.</li> <li>Set A4/LT paper in the upper drawer and press [OK]."</li> </ul> </li> <li>3) The test chart for calibration is output (Fig.3).</li> <li>4) Set the test chart on the original glass and press [OK] (Fig.4). <ul> <li>The scanner reads the original and calibration starts automatically.</li> </ul> </li> <li>5) Check that calibration is completed and remove the test chart from the original glass. <ul> <li>Note:</li> <li>When this adjustment fails, the message is displayed. Since the test chart may have deviated from the appropriate position, set it correctly and perform calibration again. <ul> <li>"ERROR</li> <li>Press [OK] to perform the adjustment again or [Cancel] to finish it."</li> </ul> </li> </ul></li></ul> | <ul> <li>2.ガンマ自動調整 600dpi ブリンタ<br/>用</li> <li>1) カセットに A4 またはL Tの用紙を<br/>セットします。</li> <li>2) 以下が表示されたら、[OK] を押しま<br/>す。<br/>"ブリンタガンマ自動調整 600dpi を行<br/>います。<br/>上段カセットに A4/LTの用紙をセット<br/>して、[OK] を押してください。"</li> <li>3) 調整用のテストチャートが出力されま<br/>す (Fig.3)。</li> <li>4) 原稿ガラスにテストチャートをセット<br/>して、[OK] を押します (Fig.4)。<br/>スキャナが原稿を読み取り、自動的に<br/>調整を行います。</li> <li>5) 調整が完了したことを確認して、原稿<br/>ガラスのテストチャートを取り去りま<br/>す。<br/>注意:<br/>調整に失敗した場合は、メッセージが<br/>表示されます。テストチャートの位置<br/>がずれた可能性があるので、もう一度<br/>正しくテストチャートをセットして調<br/>整を行ってください。<br/>"エラー<br/>調整をやりなおす場合は [OK] を、<br/>終了する場合は [Cancel] を押してく<br/>ださい。"</li> </ul> | <ul> <li>2. Réglage Automatique Gamma pour l'Impression de 600dpi</li> <li>1) Placez du papier A4 ou LT dans le tiroir.</li> <li>2) Lorsque le message suivant apparaît, appuyer sur [OK].<br/>"Execute 600dpi print gamma adjustment.<br/>Set A4/LT paper in the upper drawer and press [OK]."</li> <li>3) Le tableau de test pour le calibrage s'imprime (Fig.3).</li> <li>4) Mettez le tableau de test sur la vitre originale et appuyez sur [OK] (Fig.4).<br/>Placez le tableau imprimé avec la face.</li> <li>5) Vérifiez que le calibrage est terminé et enlevez le tableau de test de la vitre originale.<br/>Note:<br/>Le message s'affiche lorsque ce réglage échoue. Puisque le tableau de calibrage.<br/>"ERROR<br/>Press [OK] to perform the adjustment again or [Cancel] to finish it."</li> </ul> | <ul> <li>2. Automatische Gamma-Justierung für 600dpi-Drucken <ol> <li>Legen Sie A4- oder LT-Papier in die Kassette.</li> <li>Wenn die folgende Anzeige erscheint, [OK] drücken. <ul> <li>"Execute 600dpi print gamma adjustment.</li> <li>Set A4/LT paper in the upper drawer and press [OK]."</li> </ul> </li> <li>3) Ein Testdruck zur Kalibrierung wird ausgegeben (Fig.3).</li> <li>4) Legen Sie den Testdruck auf das Vorlagenglas und drücken Sie auf [OK] (Fig.4). <ul> <li>Der Scanner liest die Vorlage ein und die Kalibrierung beginnt automatisch.</li> </ul> </li> <li>5) Nach Abschluss der Kalibrierung nehmen Sie den Testdruck wieder vom Vorlagenglas. <ul> <li>Hinweis:</li> <li>Die Meldung wird angezeigt, wenn die Justage gescheitert ist. Eventuell ist der Testdruck verrutscht; platzieren Sie die Kalibrierung noch einmal aus.</li> <li>"ERROR</li> <li>Press [OK] to perform the adjustment again or [Cancel] to finish it."</li> </ul> </li> </ol></li></ul> | <ul> <li>2. Ajuste automático gama para la Impresión de 600dpi</li> <li>1) Coloque papel A4 o LT en el cajón.</li> <li>2) Al aparecer el mensaje siguiente, presionar [OK]. <ul> <li>"Execute 600dpi print gamma adjustment.</li> <li>Set A4/LT paper in the upper drawer and press [OK]."</li> </ul> </li> <li>3) Se imprime la plantilla de prueba de la calibración (Fig.3).</li> <li>4) Coloque la plantilla de prueba sobre el cristal de originales y pulse [OK] (Fig.4). <ul> <li>El escáner lee el original y la calibración comienza automáticamente.</li> </ul> </li> <li>5) Compruebe que la calibración haya finalizado y retire la plantilla de prueba del cristal de originales. Nota: <ul> <li>Cuando este ajuste falla, aparece el mensaje. Como la plantilla de prueba puede haberse desviado de la posición adecuada, colóquela correctamente y vuelva a realizar la calibración. <ul> <li>"ERROR</li> <li>Press [OK] to perform the adjustment again or [Cancel] to finish it."</li> </ul> </li> </ul></li></ul> | <ul> <li>2.打印自动伽马</li> <li>1) 在纸盒中放</li> <li>2) 当显示以下<br/>"Execute 6<br/>adjustment<br/>Set A4/LT 1<br/>and press</li> <li>3) 输出校准用</li> <li>4) 将测试图。</li> <li>打描议资本</li> <li>打描认校准完</li> <li>测试图。</li> <li>注意生失败时确<br/>然后重新抄</li> <li>"ERROR<br/>Press [OK]<br/>adjustment<br/>finish it."</li> </ul> |
| (Continued)                                                                                                    | (続く)                                                                                                    | (Continué)                                                                                                    | (Fortsetzung)                                                                                                    | (Continúa)                                                                                                    |                                                                                                    |

## 6LK54461000 (5/6)

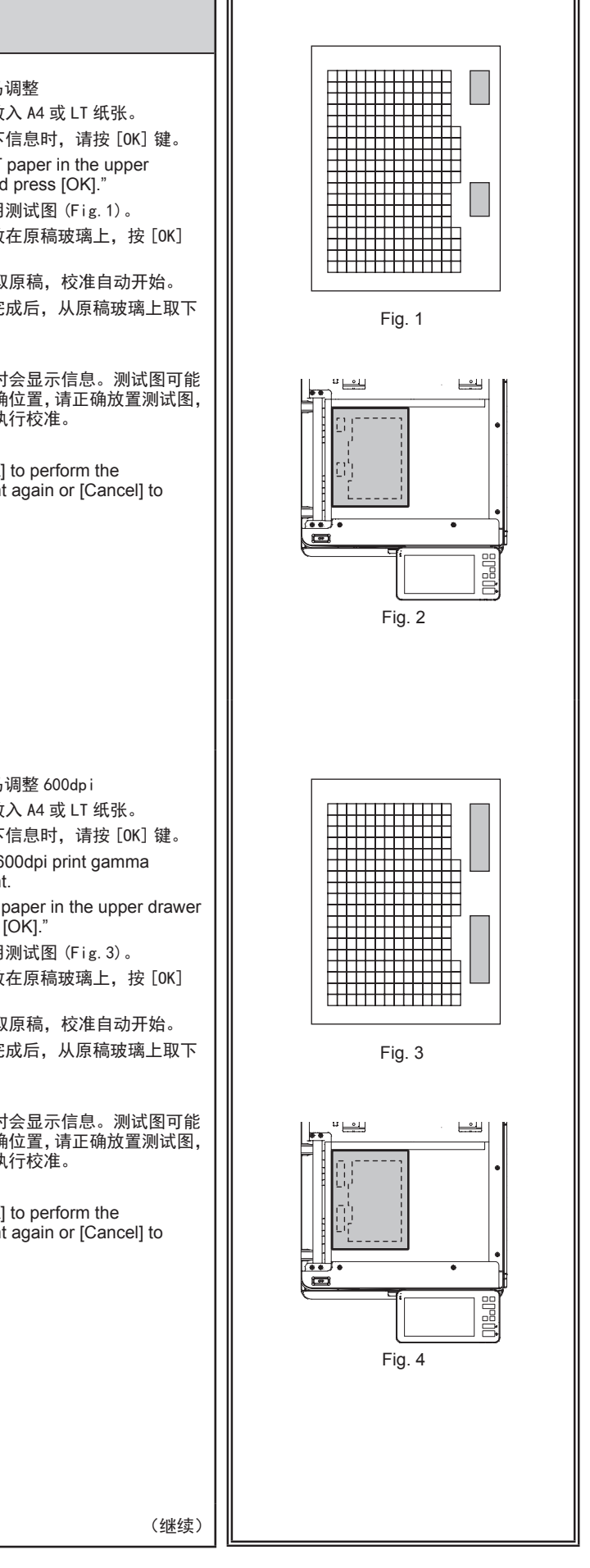

| 41.1 SET                                                                                                    | <b>41.1</b> 設定する                                                                                                    | 41.1 CONFIGURATION                                                                                                    | 41.1 EINSTELLEN                                                                                                    | 41.1 CONFIGURACION                                                                                                    | 41.1 设定                                                                                                    |
|----------------------------------------------------------------------------------------------------|----------------------------------------------------------------------------------------------------|----------------------------------------------------------------------------------------------------|----------------------------------------------------------------------------------------------------|----------------------------------------------------------------------------------------------------|----------------------------------------------------------------------------------------------------|
| <ul> <li>3. Automatic Gamma Adjustment for Printing 1200dp <ol> <li>Place A4 or LT paper in the drawer.</li> <li>When the following message appears, press [OK].</li> <li>"Execute 1200dpi print gamma adjustment.</li> <li>Set A4/LT paper in the upper drawer and press [OK]."</li> </ol> </li> <li>3) The test chart for calibration is output (Fig.5).</li> <li>4) Set the test chart on the original glass and press [OK] (Fig.6).<br/>The scanner reads the original and calibration starts automatically.</li> <li>5) Check that calibration is completed and remove the test chart from the original glass.<br/>Note:<br/>When this adjustment fails, the message is displayed. Since the test chart may have deviated from the appropriate position, set it correctly and perform calibration again.</li> <li>"ERROR<br/>Press [OK] to perform the adjustment again or [Cancel] to finish it."</li> </ul> | <ul> <li>3.ガンマ自動調整 プリンタ用 1200dpi</li> <li>1) カセットにA4 またはLTの用紙を<br/>セットします。</li> <li>2) 以下が表示されたら、[OK] を押しま<br/>す。     "プリンタガンマ自動調整 1200dpi を<br/>行います。     上段カセットに A4/LTの用紙をセット<br/>して、[OK] を押してください。"</li> <li>3) 調整用のテストチャートが出力されま<br/>す (Fig.5)。</li> <li>4) 原稿ガラスにテストチャートをセット<br/>して、[OK] を押します (Fig.6)。<br/>スキャナが原稿を読み取り、自動的に<br/>調整を行います。</li> <li>5) 調整が完了したことを確認して、原稿<br/>ガラスのテストチャートを取り去りま<br/>す。     注意:     調整に失敗した場合は、メッセージが<br/>表示されます。テストチャートの位置<br/>がずれた可能性があるので、もう一度<br/>正しくテストチャートをセットして調<br/>整を行ってください。     "エラー     調整をやりなおす場合は [OK] を、<br/>終了する場合は [Cancel] を押してく<br/>ださい。"</li> </ul> | <ul> <li>3. Réglage Automatique Gamma pour l'Impression de 1200dpi</li> <li>1) Placez du papier A4 ou LT dans le tiroir.</li> <li>2) Lorsque le message suivant apparaît, appuyer sur [OK]. <ul> <li>"Execute 1200dpi print gamma adjustment.</li> <li>Set A4/LT paper in the upper drawer and press [OK]."</li> </ul> </li> <li>3) Le tableau de test pour le calibrage s'imprime (Fig.5).</li> <li>4) Mettez le tableau de test sur la vitre originale et appuyez sur [OK] (Fig.6). Placez le tableau imprimé avec la face.</li> <li>5) Vérifiez que le calibrage est terminé et enlevez le tableau de test de la vitre originale. Note: <ul> <li>Le message s'affiche lorsque ce réglage échoue. Puisque le tableau de calibrage.</li> <li>"ERROR</li> <li>Press [OK] to perform the adjustment again or [Cancel] to finish it."</li> </ul> </li> </ul> | <ul> <li>3. Automatische Gamma-<br/>Justierung für 1200dpi-Drucken <ol> <li>Legen Sie A4- oder LT-Papier in die<br/>Kassette.</li> <li>Wenn die folgende Anzeige<br/>erscheint, [OK] drücken. <ul> <li>"Execute 1200dpi print gamma<br/>adjustment.</li> <li>Set A4/LT paper in the upper drawer<br/>and press [OK]."</li> </ul> </li> <li>Ein Testdruck zur Kalibrierung wird<br/>ausgegeben (Fig.5).</li> <li>Legen Sie den Testdruck auf das<br/>Vorlagenglas und drücken Sie auf<br/>[OK] (Fig.6).</li> <li>Der Scanner liest die Vorlage<br/>ein und die Kalibrierung beginnt<br/>automatisch.</li> <li>Nach Abschluss der Kalibrierung<br/>nehmen Sie den Testdruck wieder<br/>vom Vorlagenglas.</li> <li>Hinweis:</li> <li>Die Meldung wird angezeigt, wenn<br/>die Justage gescheitert ist. Eventuell<br/>ist der Testdruck verrutscht;<br/>platzieren Sie den Testdruck richtig<br/>und führen Sie die Kalibrierung noch<br/>einmal aus.</li> <li>"ERROR<br/>Press [OK] to perform the<br/>adjustment again or [Cancel] to<br/>finish it."</li> </ol></li></ul> | <ul> <li>3. Ajuste Automático Gama para la Impresión de 1200dpi</li> <li>1) Coloque papel A4 o LT en el cajón.</li> <li>2) Al aparecer el mensaje siguiente, presionar [OK].</li> <li>"Execute 1200dpi print gamma adjustment.<br/>Set A4/LT paper in the upper drawer and press [OK]."</li> <li>3) Se imprime la plantilla de prueba de la calibración (Fig.5).</li> <li>4) Coloque la plantilla de prueba sobre el cristal de originales y pulse [OK] (Fig.6).<br/>El escáner lee el original y la calibración comienza automáticamente.</li> <li>5) Compruebe que la calibración haya finalizado y retire la plantilla de prueba del cristal de originales.<br/>Nota:<br/>Cuando este ajuste falla, aparece el mensaje. Como la plantilla de prueba quede haberse desviado de la posición adecuada, colóquela correctamente y vuelva a realizar la calibración.<br/>"ERROR<br/>Press [OK] to perform the adjustment again or [Cancel] to finish it."</li> </ul> | <ol> <li>打印自动伽马<br/>1)在纸盒中放</li> <li>2)当显示以下<br/>"Execute 1<br/>adjustmen<br/>Set A4/LT<br/>and press</li> <li>3)输出校准用</li> <li>4)将调试图。</li> <li>打描校准图</li> <li>5)确认校图</li> <li>注意:<br/>调整离了重新<br/>"ERROR<br/>Press [OK<br/>adjustmen<br/>finish it."</li> </ol> |
| 4. When the menu appears, press<br>[Normal].                                                                                                    | 4. メニューが表示されたら、[通常モー<br>ド]を押します。                                                                                                    | 4. Lorsque le menu s'affiche,<br>appuyer sur [Normal].                                                                                                    | 4. Wenn das Menü angezeigt wird,<br>drücken Sie [Normal].                                                                                                    | 4. Cuando aparezca el menú,<br>presione [Normal].                                                                                                    | <b>4.</b> 显示菜单时,                                                                                                    |
| <ul> <li>5. When the following message appears, press [Yes].<br/>"MFP reboots.<br/>Are you sure?"</li> <li>6. Setting Date and Time <ol> <li>Press [User Functions].</li> <li>Press [Admin], and then [Password].<br/>Enter the administrator password<br/>[123456] (default).</li> <li>Press [General], [Clock] and [Date/<br/>Time].</li> <li>Enter the values for year, month,<br/>date, hour and minute, and then<br/>press [OK].</li> <li>Press the [ON/OFF] button, and then<br/>[shutdown].</li> <li>Turn the main power switch OFF.</li> </ol></li></ul>                                                                                                    | <ul> <li>5.以下が表示されたら、[はい]を押します。</li> <li>"MFPを再起動しますよろしいですか?"</li> <li>6.日付と時刻合わせ <ol> <li>[設定/登録]を押します。</li> <li>管理者設定]を押し、[パスワード]を押します。</li> <li>管理者パスワード [123456](初期値)を入力します。</li> <li>[機器設定]、[日時]、[日付/時刻]を押します。</li> <li>[機器設定]、[日時]、[日付/時刻]を押します。</li> <li>(K]を押します。</li> <li>[電源] ボタンを押し、[シャットダウン]を押します。</li> <li>主電源スイッチをオフにします。</li> </ol> </li> </ul>                                                                                                    | <ul> <li>5. Lorsque le message suivant<br/>apparaît, appuyer sur [Yes].<br/>"MFP reboots.<br/>Are you sure?"</li> <li>6. Réglage de la date et de l'heure <ol> <li>Appuyez sur [User Functions].</li> <li>Appuyez sur [Admin], puis sur<br/>[Password].<br/>Entrez le mot de passe de<br/>l'administrateur [123456] (défaut).</li> <li>Appuyez sur [General], [Clock] et<br/>[Date/Time].</li> <li>Entrez les valeurs pour l'année, le<br/>mois, la date, l'heure et les minutes,<br/>puis appuyez sur [OK].</li> <li>Appuyez sur [shutdown].</li> <li>Eteignez l'alimentation avec le<br/>bouton principal d'alimentation.</li> </ol> </li> </ul>                                                                                                    | <ul> <li>5. Wenn die folgende Anzeige<br/>erscheint, [Yes] drücken.<br/>"MFP reboots.<br/>Are you sure?"</li> <li>6. Datum und Uhrzeit einstellen <ol> <li>Drücken Sie auf [User Functions].</li> <li>Drücken Sie auf [Admin],<br/>anschließend auf [Password].<br/>Geben Sie das<br/>Administratorkennwort [123456]<br/>(Standardeinstellung).</li> <li>Drücken Sie auf [General], [Clock]<br/>und [Date/Time].</li> <li>Geben Sie Jahr, Monat, Tag, Stunde<br/>und Minute ein, drücken Sie dann<br/>auf [OK].</li> <li>Drücken Sie auf die Taste [ON/OFF],<br/>anschließend auf [shutdown].</li> <li>Schalten Sie den Hauptschalter aus.</li> </ol> </li> </ul>                                                                                                    | <ul> <li>5. Al aparecer el mensaje siguiente, presionar [Yes].<br/>"MFP reboots.<br/>Are you sure?"</li> <li>6. Establecer la fecha y hora <ol> <li>Pulse [User Functions].</li> <li>Pulse [Admin] y, a continuación, [Password].<br/>Introduzca la contraseña de administrador [123456] (predeterminada).</li> <li>Pulse [General], [Clock] y [Date/Time].</li> <li>Introduzca los valores para año, mes, fecha, hora y minuto y, a continuación, pulse [OK].</li> <li>Pulse el botón [ON/OFF] y, a continuación, [shutdown].</li> <li>APAGUE la unidad mediante el interruptor de encendido.</li> </ol> </li> </ul>                                                                                                    | <ol> <li>5. 当显示以下信<br/>"MFP reboots<br/>Are you sure?</li> <li>6. 设置日期和時<br/>1) 按 [User F<br/>2) 按 [Admin]<br/>输入管理5<br/>码)。</li> <li>3) 依次按 [Ge<br/>[Date/Time<br/>4) 输入年、月<br/>按 [OK/]。</li> <li>5) 按 [ON/OFF<br/>6) 关闭主电源</li> </ol>                          |

# 6LK54461000 (6/6)

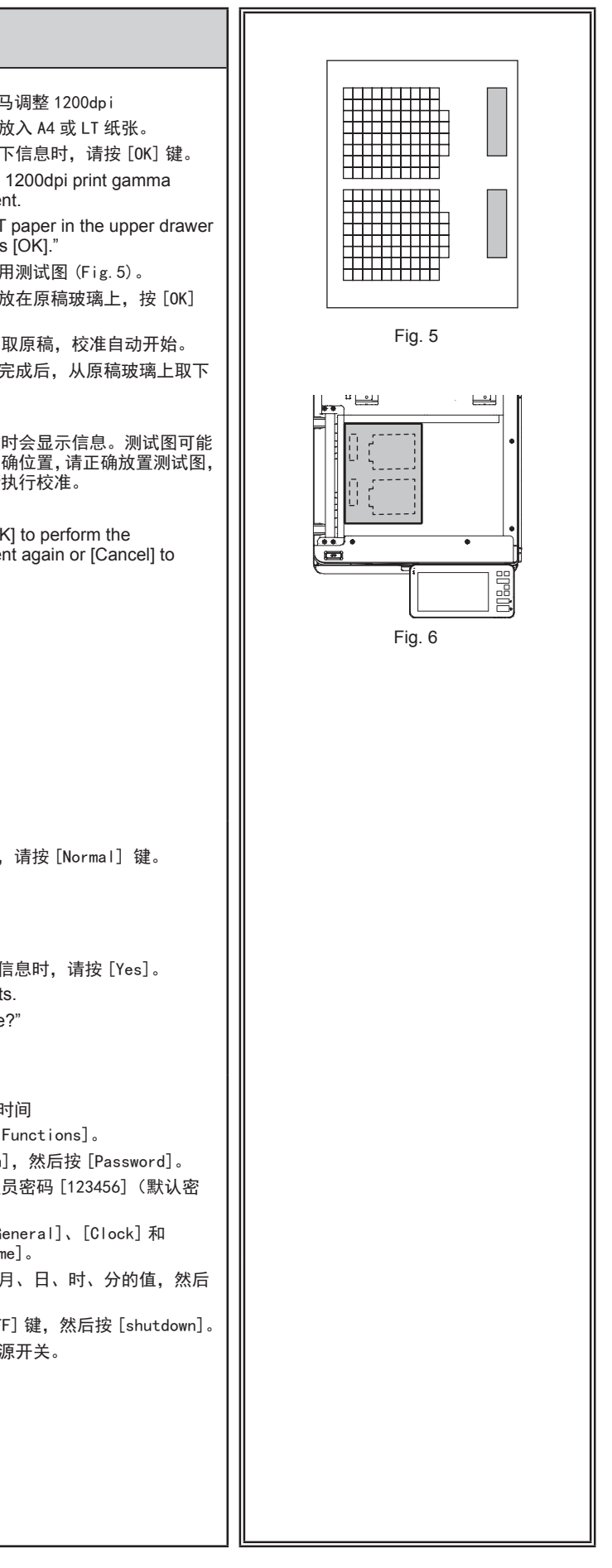